# CRESTRON CONFERO MODULE INSTALLATION

HOW TO INSTALL THE CRESTRON CONFERO MODULE FROM SCRATCH

LATEST UPDATE: 27/09/2024 (V.1.0)

## Copyright Statement

No part of this publication or documentation accompanying this product may be reproduced in any form or by any means or used to make any derivative such as translation, transformation, or adaptation without the prior written permission of the publisher, except in case of brief quotations embodied in critical articles or reviews. Contents are subject to change without prior notice.

Copyright © 2025 by Televic Conference NV. All rights reserved.

The authors of this manual have made every effort in the preparation of this book to ensure the accuracy of the information. However, the information in this manual is supplied without warranty, either express or implied. Neither the authors, Televic Conference NV, nor its dealers or distributors will be held liable for any damages caused or alleged to be caused either directly or indirectly by this book.

#### Trademarks

All terms mentioned in this manual that are known to be trademarks or service marks have been appropriately capitalized. Televic NV cannot attest to the accuracy of this information. Use of a term in this book should not be regarded as affecting the validity of any trademark or service mark.

# TABLE OF CONTENTS

| CRESTRON CONFERO MODULE INSTALLATION | 1  |
|--------------------------------------|----|
| Copyright Statement                  | 2  |
| Trademarks                           | 2  |
| Document History                     | 4  |
| Crestron Installation                | 5  |
| Master Installer                     | 5  |
| Installation sequence:               | 6  |
| Plixus Setup                         | 7  |
| Confero Module Installation          | 8  |
| Crestron Toolbox                     | 8  |
| Simpl Windows                        | 8  |
| XPanel                               | 10 |
| Crestron Confero Module              | 11 |
| Microphone Menu                      | 11 |
| Audio Menu                           | 12 |
| System Configuration Menu            | 13 |
| Voting Menu                          | 14 |
| Wireless Menu                        | 15 |
| Module Configuration Menu            | 16 |

# Document History

| Version | Date       | Description       |
|---------|------------|-------------------|
| 1.0     | 27/09/2024 | First publication |

#### **Crestron Installation**

Crestron installation file can be downloaded using a Crestron account.

A Crestron account can be requested on <u>https://www.crestron.com/Register</u> or a person in your organisation can help you to configure your account.

#### Master Installer

As soon as your account has the proper rights, you are able to download the Master installer by using below link:

https://www.crestron.com/MasterInstaller

As soon as you open the Master installer application, you are able to see the available installers online and the already downloaded installation files on your PC.

| ons Available                                  |                |                                                                                                    | Components to be downloaded                                                                                                    |                                                                                                    |                                                                                                    |                                                                                                    |
|------------------------------------------------|----------------|----------------------------------------------------------------------------------------------------|----------------------------------------------------------------------------------------------------|----------------------------------------------------------------------------------------------------|----------------------------------------------------------------------------------------------------|----------------------------------------------------------------------------------------------------|
| ation Name                                     | Version        | ^                                                                                                    | Application Name                                                                                                    | Version                                                                                                    | Size                                                                                                    |                                                                                                    |
| Auto Update Tool                               | 1.01.009       |                                                                                                    | 🗹 🚯 Crestron Database                                                                                                    | 226.00.002.00                                                                                                    | 368.89M                                                                                                    |                                                                                                    |
| Avia Audio Tool                                | 3.1350.0006.8  |                                                                                                    | 🗹 🚯 Device Database                                                                                                    | 200.360.001.00                                                                                                    | 421.98M                                                                                                    |                                                                                                    |
| Crestron Database                              | 226.00.002.00  |                                                                                                    | SIMPL+ Cross Compiler                                                                                                    | 1.3                                                                                                    | 7.85M                                                                                                    |                                                                                                    |
| Crestron Studio                                | 1.81.096.00    |                                                                                                    | □ ✓ Toolbox                                                                                                    | 3.1350.0006.8                                                                                                    | 337.62M                                                                                                    |                                                                                                    |
| D3 Pro                                         | 3.06.004.00    |                                                                                                    | □ ✓ SIMPL Windows                                                                                                    | 4.3000.01.01                                                                                                    | 22.05M                                                                                                    |                                                                                                    |
| D3 Pro Templates (Destiny:Black-Blue)          | 2.02.020.00    |                                                                                                    |                                                                                                    |                                                                                                    |                                                                                                    |                                                                                                    |
| D3 Pro Templates (Destiny:Black-Green)         | 2.02.020.00    |                                                                                                    |                                                                                                    |                                                                                                    |                                                                                                    |                                                                                                    |
| D3 Pro Templates (Destiny:Frosted Glass Dark)  | 2.02.020.00    |                                                                                                    |                                                                                                    |                                                                                                    |                                                                                                    |                                                                                                    |
| D3 Pro Templates (Destiny:Frosted Glass Light) | 2.02.020.00    |                                                                                                    |                                                                                                    |                                                                                                    |                                                                                                    |                                                                                                    |
| Device Database                                | 200.360.001.00 |                                                                                                    |                                                                                                    |                                                                                                    |                                                                                                    |                                                                                                    |
| DM MV/Y Teel                                   | 4 2 0 0710     | ~                                                                                                    |                                                                                                    |                                                                                                    |                                                                                                    |                                                                                                    |
| ct Installed Components Select All             | Deselect All   |                                                                                                    | Total Downloa                                                                                                    | ad Size: 780.00 MB                                                                                                    |                                                                                                    |                                                                                                    |
| ion<br>n an application above for details>     |                |                                                                                                    | ✓ Installed, up to date                                                                                                    |                                                                                                    |                                                                                                    |                                                                                                    |
|                                                |                |                                                                                                    | 🚯 Installed, update available                                                                                                    | Mas                                                                                                    | terInstaller Versior                                                                                                    | n 4.(                                                                                                    |
|                                                |                |                                                                                                    | Update Required                                                                                                    | Mi                                                                                                    | icrosoft Windows                                                                                                    | 10 H                                                                                                    |
|                                                | ans Available  | ans Available tion Name Auto Update Tool 1.01.009 Avia Audio Tool 3.1350.0006.8 Crestron Database 226.00.002.00 Crestron Studio 1.81.096.00 D3 Pro 3.06.004.00 D3 Pro Templates (Destiny:Black-Blue) 2.02.020.00 D3 Pro Templates (Destiny:Black-Green) 2.02.020.00 D3 Pro Templates (Destiny:Frosted Glass Dark) 2.02.020.00 D3 Pro Templates (Destiny:Frosted Glass Dark) 2.02.020.00 D4 NIV/C Tool A 2.0.0719 t Installed Components Select All Deselect All A 2.0.0719 t an application above for details> | Available tion Name Auto Update Tool 1.01.009 Avia Audio Tool 3.1350.0006.8 Crestron Database 226.00.002.00 Crestron Studio 1.81.096.00 D3 Pro 3.06.004.00 D3 Pro Templates (Destiny:Black-Blue) 2.02.020.00 D3 Pro Templates (Destiny:Frosted Glass Dark) 2.02.020.00 D3 Pro Templates (Destiny:Frosted Glass Dark) 2.02.020.00 D3 Pro Templates (Destiny:Frosted Glass Dark) 2.02.020.00 D4 NIVX Taol A 2.0.0719 t Installed Components Select All Deselect All Deselect All | Available  tion Name Version Auto Update Tool 1.01.009 Avia Audio Tool 1.01.009 Avia Audio Tool 1.01.00 Avia Audio Tool 1.01.009 Avia Audio Tool 1.01.00 Avia Audio Tool 1.01.00 Avia Audio Tool 1.01 Avia Audio Tool 1.01.00 Avia Audio Tool 1.01.00 Avia Audio Tool 1.01.00 Avia Audio Tool 1.01.00 Avia Audio Tool 1.01.00 Avia Audio Tool 1.01.00 Avia Audio Tool 1.01.00 Avia Audio Tool 1.01.00 Avia Audio Tool 1.01 Avia Audio Tool 1.01.00 Avia Audio Tool 1.01.00 Avia Audio Tool 1.01 Avia Audio Tool 1.01 Avia Audio Tool 1.01 Avia Audio Tool 1.01 Avia Audio Tool 1.01 Avia Audio Avia Audio 1.01 Avia Audio Avia Audio 1.01 Avia Audio Avia Audio 1.01 Avia Audio Avia Audio 1.01 Avia Audio Avia Audio 1.01 Avia Audio Avia Audio 1.01 Avia Avia Audio 1.01 Avia Audio Avia Audio 1.01 Avia Audio Avia Audio 1.01 Avia Avia Audio 1.01 Avia Avia Audio 1.01 Avia Avia Audio 1.01 Avia Avia Avia Avia Avia Avia Avia Avia | Available  Components to be downloaded  Application Name Version Auto Update Tool 1.01.009 Avia Audio Tool 3.1350.0006.8 Crestron Database 226.00.002.00 Crestron Database 226.00.002.00 Crestron Database 226.00.002.00 Crestron Studio 1.81.096.00 D3 Pro Templates (Destiny:Black-Blue) 2.02.020.00 D3 Pro Templates (Destiny:Frosted Glass Light) 2.02.020.00 D3 Pro Templates (Destiny:Frosted Glass Dark) 2.02.020.00 D3 Pro Templates (Destiny:Frosted Glass Dark) 2.02.020.00 D3 Pro Templates (Destiny:Frosted Glass Light) 2.02.020.00 D3 Pro Templates (Destiny:Frosted Glass Dark) 2.02.020.00 D3 Pro Templates (Destiny:Frosted Glass Dark) 2.02.020.00 D3 Pro Templates (Destiny:Frosted Glass Dark) 2.02.020.00 Date Templates (Destiny:Frosted Glass Dark) 2.02.020.00 Date Templates (Destiny:Frosted Glass Dark) 2.02.020.00 D4 MU/V Tool A 2.0.0719 Total Download Size: 780.00 MB  ✓ Installed, up to date  I Installed, up to date  I Update Required Max | Available tion Name Version Auto Update Tool 1.01.009 Avia Audio Tool 3.1350.0006.8 Crestron Database 226.00.002.00 Crestron Database 226.00.002.00 Crestron Studio 1.81.096.00 D3 Pro 3.06.004.00 D3 Pro 3.06.004.00 D3 Pro 3.06.004.00 D3 Pro 3.06.004.00 D3 Pro 3.06.004.00 D3 Pro 3.06.004.00 D3 Pro 3.06.004.00 D3 Pro 3.06.004.00 D3 Pro 3.06.004.00 D3 Pro 3.06.004.00 D3 Pro 3.06.004.00 D3 Pro 3.06.004.00 D3 Pro 3.06.004.00 D3 Pro 4.00 D3 Pro 5.00 D3 Pro 5.00 D3 Pro 5.00 D3 Pro 5.00 D3 Pro 5.00 D2 Pro 5.00 D2 |

As soon as you have an account, you can install MasterInstaller to collect the required installation files. Create a folder "Install" and download all files into this folder

| Name                                   | Date modified    | Туре              | Size       |
|----------------------------------------|------------------|-------------------|------------|
| 得 Crestron XPanel Setup                | 03/05/2022 16:45 | Application       | 12.493 KB  |
| Crestron.Tools.AutoUpdate_1.01.009     | 07/05/2024 10:31 | Application       | 7.857 KB   |
| 🕞 crestron_database_225.05.001.00      | 28/05/2024 11:47 | Application       | 368.119 KB |
| 🕞 crestron_toolbox_3.1350.0006.8       | 28/05/2024 11:48 | Application       | 337.620 KB |
| 🕞 crestron_toolbox_dvphd_3.1340.0016.0 | 07/05/2024 10:33 | Application       | 152.648 KB |
| B device_database_200.350.001.00       | 28/05/2024 11:48 | Application       | 391.248 KB |
| 13 NETCFSetupv35                       | 12/06/2024 11:18 | Windows Installer | 34.121 KB  |
| simpl_plus_cross_compiler_1.3          | 07/05/2024 10:31 | Application       | 7.859 KB   |
| simpl_plus_cross_compiler_1.3.iss      | 12/06/2024 11:11 | ISS File          | 1 KB       |
| 🕞 simpl_windows_4.3000.01.01           | 12/06/2024 11:11 | Application       | 22.043 KB  |
| Vt_pro-e_6.2.02.08                     | 07/05/2024 10:32 | Application       | 72.907 KB  |

#### Installation sequence

- Dot Net Compact framework
   Install NETCFSetupv35.exe
- 2. Simpl Windows
  - Install Simpl\_windows\_4.3000.01.01
- 3. Crestron Toolbox
  - Install crestron\_toolbox\_3.1350.0006.8
- 4. Crestron database
  - Install crestron\_database\_225.05.001.00
- 5. Device database
  - device\_database\_200.350.001.00
- 6. Crestron XPanel
  - Crestron XPanel Setup

This will enable the use of Confero Module setup as described in next chapter.

#### Plixus Setup

Navigate to web interface of the IP address of the Confero Central Unit.

Log in as Technician and go tot he configuration page using the wheel icon on the bottom left of the webinterface. Navigate to API Settings & Type.

| t  | Settings                |                |                 |                |                                             |            | Technician 🔧  |
|----|-------------------------|----------------|-----------------|----------------|---------------------------------------------|------------|---------------|
| ## | General Ne              | etwork License | Camera protocol | Backup         | API Settings                                | & Type     |               |
| 0  | API Settings & T        | уре            |                 | Active API Tol | kens Revo                                   | ked API To | okens         |
| e" | Enable API              |                |                 |                |                                             | + Genera   | ite API Token |
| •  | API Type *              | Secured API    | ~               | Name           | API Access Key                              | /          |               |
| *  | Upload<br>Certificate * |                | ) file here     | test<br>token  | 20f0014b-e3b1<br>45c4-ab48-<br>68d1c6e3582f | -<br>ر     | ) :           |
| ÷  | Upload Private<br>Key * | Apply setti    | ngs             | Crestron       | 701f9b9b-38af<br>479e-96c6-<br>c28a3a59a27f | (C         | :             |
|    |                         |                |                 | QSYS           | c1729ce4-80f7<br>426b-9e46-<br>7f5b43726ddb | 6          | ) :           |
|    |                         |                |                 |                |                                             |            |               |
|    |                         |                |                 |                |                                             |            |               |
|    |                         |                |                 |                |                                             |            |               |
| ۵  |                         |                |                 |                |                                             |            |               |

Enable API setting with the API Type "Secured API".

Generate an API Token and give it a proper usage name like "Crestron"

Write down the IP address of the Central unit together with the API token.

Optional, you can decide to upload a certificate onto the Confero Central unit to activate more secure communication.

Be carefull, as soon as you uploaded a certification on your central unit, you can only remove it by bringing the Confero Central unit back to factory defaults.

# Confero Module Installation

#### Crestron Toolbox

Open the Crestron Toolbox window and open Device Discovery Tool.

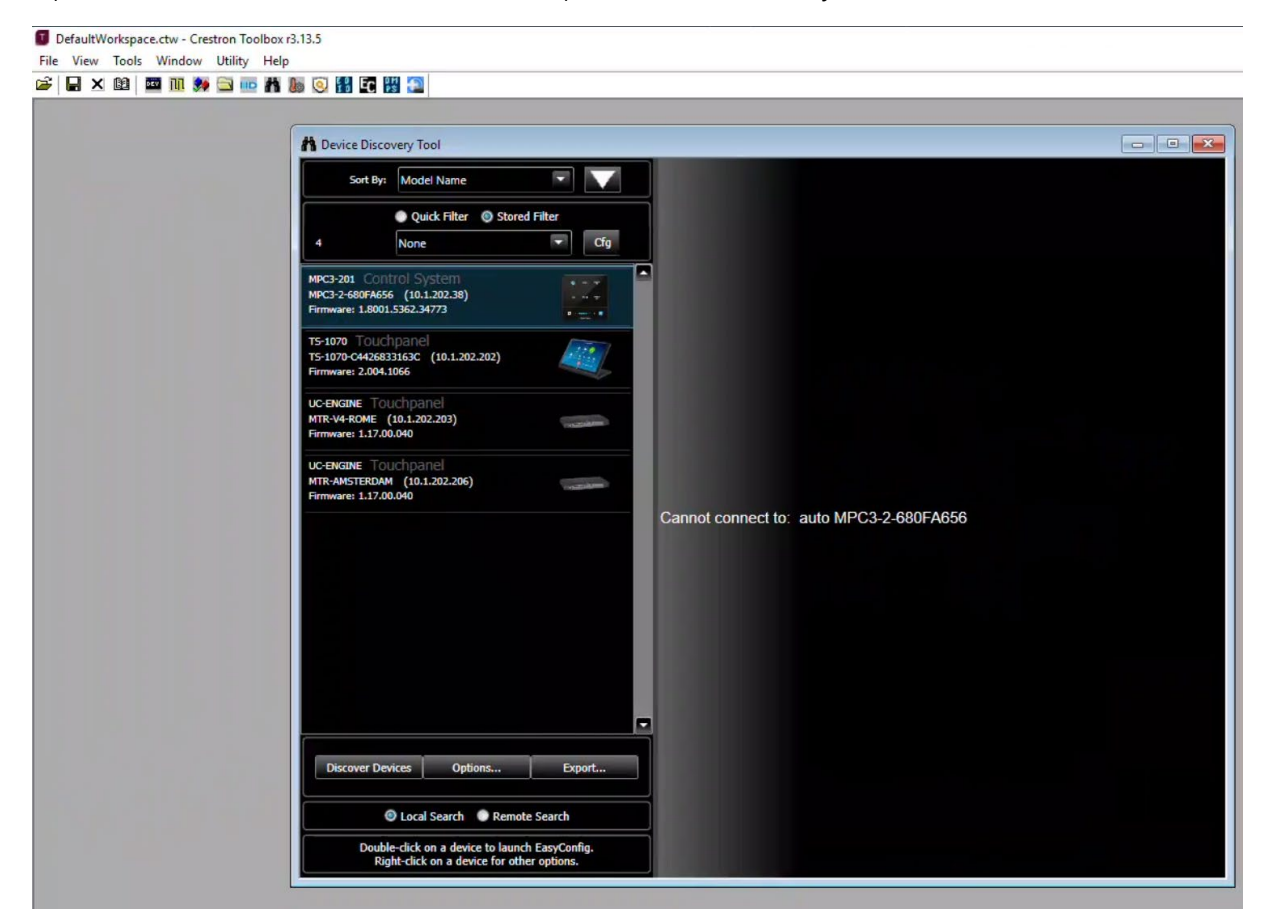

Here you select your controller and alter the network configuration to enable the crestron to become available on the network.

#### Simpl Windows

Open the Simpl\_windows application and load the project SIMPL Windows program file. By default this will be "Televic Confero Demo Program v1.0.smw" to load the project.

Open up the Logic => S-1 : Module => S-1.2 : Televice confero v1.0 and navigate the detail view tot he bottom.

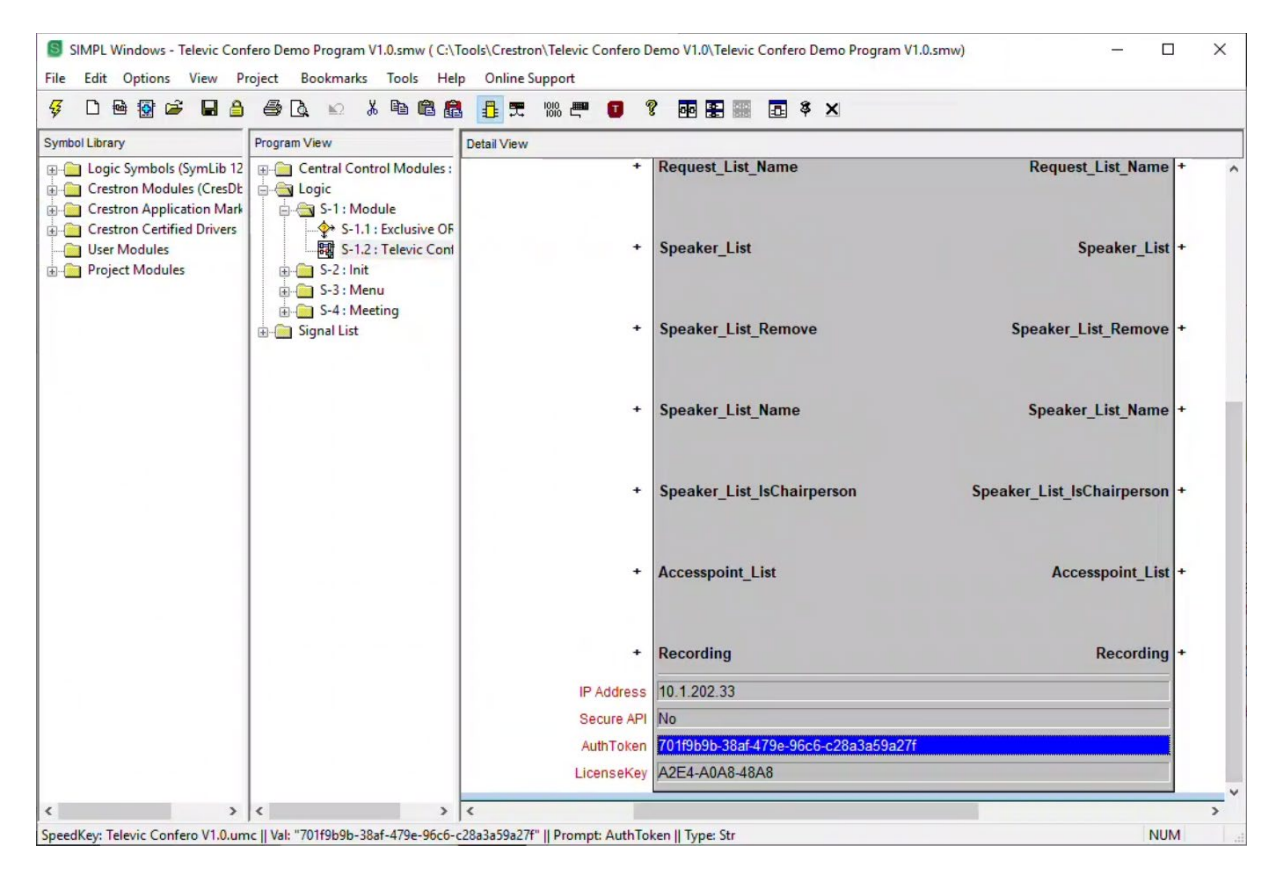

Here you can configure:

- IP address of the Confero Central Unit
- AuthToken or Bearer token of the Confero Central Unit
- Secure API flag, used for working with a certificate.
- License key of the Confero module

The license key is required for production usage, if no license key is installed, the communication will stop after 2 hours of operation.

As soon as you have filled this in, recompile the project and upload the project to the Crestron Controller. Ater the upload the unit should be able to work properly.

#### **XPanel**

Open the XPanel application and load the XPanel project file. By default this is "Televic Confero Demo v1.0.c3p".

Go to Options => Host settings and update the Host IP address to the address of the Crestron Controller and press Connect.

|                          | 2        |
|--------------------------|----------|
| Hostname/IP Address:     | IPID:    |
| 10.1.202.38              | 03       |
| Port:                    | Use SSL: |
| 41796                    |          |
| Virtual Control Room Id: |          |
|                          |          |
|                          |          |
| Connect                  | Cancel   |

Navigate to the configuration menu in the bottom left menu options.

Press Initialise and the License checkboxes what will start the communication.

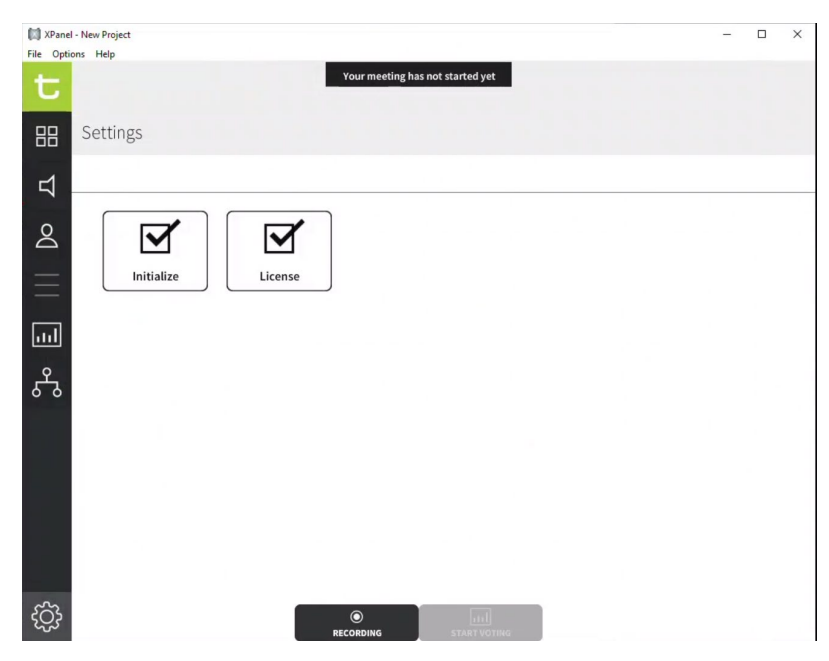

### Crestron Confero Module

#### Microphone Menu

| XPanel     | - New Project    |     |          |                          |    |            | - | × |
|------------|------------------|-----|----------|--------------------------|----|------------|---|---|
| File Optio | ons Help         |     |          |                          |    |            |   |   |
| t          |                  |     | Your mee | ting has not started yet |    |            |   |   |
| 88         | Speaker list (2) | 000 | Delega   | te list (6)              |    |            |   |   |
| ц          | Seat 4           | Ū   | 1        | Seat 1                   |    | Seat ID: 1 |   |   |
| Q          | Seat 3           | Ū   | 2        | Seat 2                   |    | Seat ID: 2 |   |   |
|            |                  |     | Q        | Seat 3                   |    | Seat ID: 3 |   |   |
| Ξ          |                  |     | 8        | Seat 4                   |    | Seat ID: 4 |   |   |
| ш          |                  |     | 5        | Seat 5                   |    | Seat ID: 5 |   |   |
| പ്പ        |                  |     | 6        | Seat 6                   |    | Seat ID: 6 |   |   |
|            |                  |     |          |                          |    |            |   |   |
| ţ          |                  |     |          | START VOT                | NG |            |   |   |

- List of all configured seat numbers
- Active delegate microphone status
- Enable/disable Microphones
- Speaker list

#### Audio Menu

| XPane     | - New Project            |      |                  |                 |               | - | × |
|-----------|--------------------------|------|------------------|-----------------|---------------|---|---|
| File Opti | ons Help                 |      |                  |                 |               |   |   |
| t         |                          |      | Your meeting has | not started yet |               |   |   |
| 88        | Audio                    |      |                  |                 |               |   |   |
| Д         | Volume                   |      |                  |                 |               |   |   |
| 0         | Default headphone volume | ⊴-   |                  | d+              | Push to units |   |   |
| _         | Speaker volume           | ⊴- ■ |                  | <b>ч</b> +      |               |   |   |
| Ξ         |                          |      |                  |                 |               |   |   |
| ш         |                          |      |                  |                 |               |   |   |
| ۍ<br>مړ   |                          |      |                  |                 |               |   |   |
|           |                          |      |                  |                 |               |   |   |
|           |                          |      |                  |                 |               |   |   |
|           |                          |      |                  |                 |               |   |   |
|           |                          |      |                  |                 |               |   |   |
|           |                          |      |                  |                 |               |   |   |
|           |                          |      |                  |                 |               |   |   |
| ැටු       |                          |      | ©<br>RECORDING   | START VOTING    |               |   |   |

- Default headphone volume
- Default speaker volume
- Synchronise default headphone volume to units

#### System Configuration Menu

| 🕅 XPanel  | - New Project                    |                 | - | × |
|-----------|----------------------------------|-----------------|---|---|
| File Opti | ons Help                         |                 |   |   |
| t         | Your meeting has not started yet |                 |   |   |
| 88        | Discussion                       |                 |   |   |
| 口         | Microphone mode                  |                 |   |   |
| o<br>[]   | Direct speak                     | U<br>Hands-free |   |   |
| ]         | Override                         |                 |   |   |
| ጜ         | Button toggle activation         |                 |   |   |
|           | Open microphones                 |                 |   |   |
|           | ─ 4 +                            |                 |   |   |
| ැටු       | RECORDING START VOTING           |                 |   |   |

- Configure Microphone mode with settings
- Configure maximum open Microphones

#### Voting Menu

| 🕅 XPanel<br>File Optic | - New Project<br>ons Help |   | -         |                         |            |  | × |
|------------------------|---------------------------|---|-----------|-------------------------|------------|--|---|
| t                      |                           |   | Your meet | ing has not started yet |            |  |   |
| 88                     | Current voting            | Ð | Delegat   | te list (6)             |            |  |   |
| Ц                      | No voting active          |   | 1         | Seat 1                  | Seat ID: 1 |  |   |
| Q                      |                           |   | 2         | Seat 2                  | Seat ID: 2 |  |   |
|                        |                           |   | Q         | Seat 3                  | Seat ID: 3 |  |   |
| =                      |                           |   | Ø         | Seat 4                  | Seat ID: 4 |  |   |
| ш                      |                           |   | 5         | Seat 5                  | Seat ID: 5 |  |   |
| പ്പ                    |                           |   | 6         | Seat 6                  | Seat ID: 6 |  |   |
|                        |                           |   |           |                         |            |  |   |
|                        |                           |   |           |                         |            |  |   |
|                        |                           |   |           |                         |            |  |   |
|                        |                           |   |           |                         |            |  |   |
| ැටූ                    |                           |   |           | START VOTING            |            |  |   |

- Voting status
- Show active voting option

#### Wireless Menu

| XPanel    | - New Project        |                                  |         | -          |      | × |
|-----------|----------------------|----------------------------------|---------|------------|------|---|
| File Opti | ons Help             |                                  |         |            |      |   |
| t         |                      | Your meeting has not started yet |         |            |      |   |
| 88        | Accesspoint list (0) |                                  | POWER O | FF ALL DEV | ICES |   |
| Ц         |                      |                                  |         |            |      |   |
| Q         |                      |                                  |         |            |      |   |
| Ξ         |                      |                                  |         |            |      |   |
| ···I      |                      |                                  |         |            |      |   |
| ጜ         |                      |                                  |         |            |      |   |
|           |                      |                                  |         |            |      |   |
|           |                      |                                  |         |            |      |   |
|           |                      |                                  |         |            |      |   |
| ැටූ       |                      |                                  |         |            |      |   |

- Show wireless devices
- Power off all wireless devices

#### Module Configuration Menu

| XPanel    | I - New Project                  | - | ×    |
|-----------|----------------------------------|---|------|
| File Opti | ons Help                         |   |      |
| t         | Your meeting has not started yet |   |      |
| 88        | Settings                         |   |      |
| ⊐         |                                  |   | <br> |
| 2         |                                  |   |      |
| $\equiv$  | Initialize                       |   |      |
| ш         |                                  |   |      |
| ጜ         |                                  |   |      |
|           |                                  |   |      |
|           |                                  |   |      |
|           |                                  |   |      |
|           |                                  |   |      |
| ැටු       | RECORDING                        |   |      |

- Initialise the Confero module
- License activation state